# **AVR-Programmierung unter Mac OSX**

im Studiengang BEL3 Lehrveranstaltung Embedded Systems

### **Tutorial**

ausgeführt von: Jürgen Hausladen A-2460 Bruck/Leitha, Obere Neugasse 6

Wien 01.02.2011

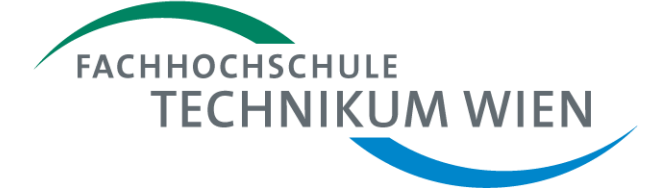

## Inhaltsverzeichnis

| 1  | Einleitung                                       | 3  |
|----|--------------------------------------------------|----|
| 2  | Grundlegendes                                    | 3  |
| 3  | CrossPack for AVR Development                    | 3  |
| 4  | Eclipse                                          | 3  |
| 4. | 1 Installation                                   | 3  |
| 4. | 2 Konfiguration                                  | 4  |
| 4. | 3 Konfiguration eines AVR-Programmers (optional) | 5  |
| 5  | dfu-programmer                                   | 8  |
| 5. | 1 USB-Bibliothek                                 | 8  |
| 5. | 2 dfu-programmer installieren                    | 8  |
| 6  | Erstellen eines AVR-Projektes                    | 9  |
| 6. | 1 Projektkonfiguration                           | 9  |
| 6. | 2 Anlegen der C-Source Datei                     | 12 |
| 6. | 3 Auswahl des Programmers (optional)             |    |
| 6. | 4 Kompilieren                                    | 15 |
| 6. | 5 Programmieren                                  | 15 |
| 6. | 6 Flashen                                        | 15 |
| Ab | bildungsverzeichnis                              | 17 |

### 1 Einleitung

Für den Abschluss des 3. Semesters an der FH-Technikum Wien, war im Fach Embedded Systems ein Mikrocontroller-Projekt zu realisieren. Hierfür wurde der Mikrocontroller AT90USB162 verwendet. Da jedoch die Entwicklungswerkzeuge von ATMEL nur bedingt für andere Plattformen als Microsoft Windows verfügbar sind, bzw. nahezu keine Anleitungen für die Installation bzw. Konfiguration vorhanden sind, habe ich mir zum Ziel gesetzt, diese unter Mac OSX nativ zu betreiben. Ein weiteres Ziel war, die Verwendung der Entwicklungsumgebung Eclipse für die Programmierung, da diese plattformunabhängig erhältlich ist, und zahlreiche Features bzw. Erweiterungen besitzt. Das komplette Tutorial wurde unter Mac OSX 10.6 Snow Leopard getestet.

### 2 Grundlegendes

Zu Beginn muss, um unter Mac OSX überhaupt Code erzeugen zu können XCode installiert sein. Das Installationspaket hierfür befindet sich auf der "Mac OSX Install DVD" unter "Optionale Installationspakete".

### 3 CrossPack for AVR Development

"CrossPack for AVR Development" ist vergleichbar mit dem Programm WinAVR unter Windows. Es beinhaltet die komplette GNU Compiler Suite, C-Bibliotheken für die AVR-Programmierung, AVRDUDE zum Programmieren des Controllers und noch viele weitere Features. Es ist mit diesem Package auch das Debuggen und Simulieren möglich. Das Installationspaket hierfür ist unter "http://www.obdev.at/products/crosspack/download.html" erhältlich.

## 4 Eclipse

#### 4.1 Installation

Die Entwicklungsumgebung "Eclipse" ist eine sehr verbreitete Entwicklungsumgebung und ist für die verschiedensten Programmiersprachen erhältlich. Der große Vorteil liegt hier darin, dass die Entwicklungsumgebung plattformunabhängig ist und man sich daher nicht jedes Mal bei einem Systemwechsel eine andere Entwicklungsumgebung anlernen muss. Eclipse ist unter "http://www.eclipse.org/downloads/" erhältlich. Die benötigte Version trägt den Namen "Eclipse IDE for C/C++ Developers". Hierbei ist zu beachten, dass bei Verwendung von Mac OSX 10.6 (Snow Leopard) die 64-Bit Version verwendet werden sollte, da Mac OSX 10.6 ein 64-Bit Betriebssystem ist und daher nicht jedes Mal beim Start die 32-Bit Bibliotheken geladen werden müssen. Das eben geladene Archiv kann dann anschließend in einen Ordner entpackt werden und über Drag & Drop in den Programmordner gezogen werden. Ausgeführt wird das Programm über die Eclipse App im Hauptverzeichnis.

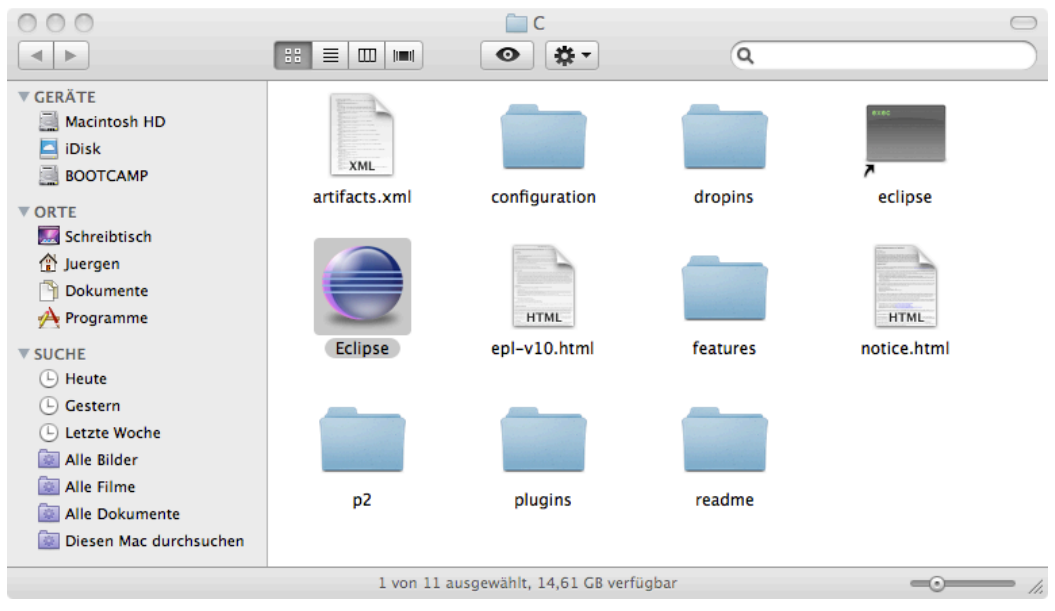

Abb.1: Eclipse Programmordner

Für Entwickler, welche Eclipse auch für die Java-Programmierung einsetzen, empfiehlt es sich beide Java Apps getrennt zu installieren, um auch beide Apps gleichzeitig ausführen zu können.

#### 4.2 Konfiguration

Da nun Eclipse fertig installiert ist müssen nun noch die entsprechenden Plugins für die AVR-Programmierung installiert werden. Dafür wird Eclipse gestartet und der Plugin-Manager über das Menü "Help" und "Install New Software" aufgerufen.

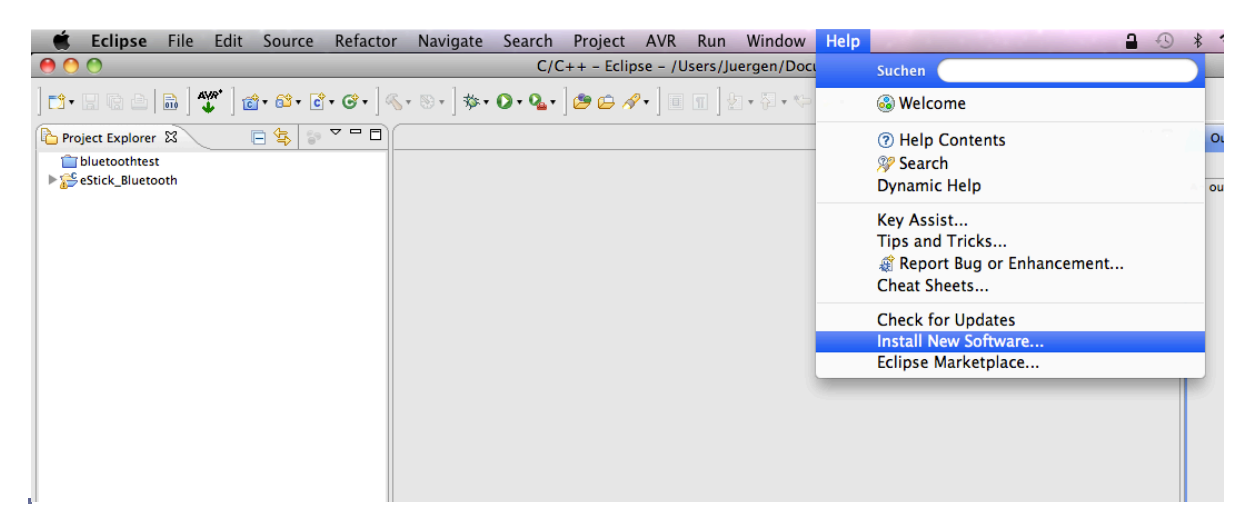

Abb.2: Eclipse Plugin-Manager

Anschließend daran wird in das Feld "Work with:" die URL zum AVR-Plugin eingegeben ("http://avr-eclipse.sourceforge.net/updatesite/"). Nun muss nur noch der Plugin in dem darunterliegenden Feld ausgewählt werden und über die Schaltfläche "Next" installiert werden.

| $\Theta \bigcirc \Theta$                                        | Install                                                                             |
|-----------------------------------------------------------------|-------------------------------------------------------------------------------------|
| Available Software<br>Check the items that you wish to install. |                                                                                     |
| Work with: Http://avr-eclipse.sourceforge.net/update            | nd more software by working with the <u>"Available Software Sites"</u> preferences. |
| type filter text                                                |                                                                                     |
| Name                                                            | Version                                                                             |
| VIII CDT Optional Features                                      |                                                                                     |
| AVR Eclipse Plugin                                              | 2.3.4.20100807PRD                                                                   |
|                                                                 |                                                                                     |
| Select All Deselect All 1 item selecte                          | ed                                                                                  |
| Details                                                         |                                                                                     |
| Plugin for the development of applications for the Atme         | el AVR series of embedded microprocessors.                                          |
|                                                                 | More                                                                                |
| Show only the latest versions of available software             | Hide items that are already installed                                               |
| Sroup items by category                                         | What is <u>already installed</u> ?                                                  |
| Contact all update sites during install to find required        | l software                                                                          |
| ?                                                               | < Back Next > Cancel Finish                                                         |

Abb.3: Eclipse AVR-Plugin Installation

Falls Eclipse nach der Installation neu starten möchte, so sollte dies auch zugelassen werden, um die korrekte Funktion des Plugins zu gewährleisten.

#### 4.3 Konfiguration eines AVR-Programmers (optional)

Da der e-Stick nicht über einen entsprechenden Programmer programmiert wird, sondern über einen Bootloader geflasht wird, ist dieser Schritt nicht zwingend erforderlich.

Um einen AVR-Programmer für die Programmierung des Mikrocontrollers einzurichten, muss dieser im Plugin "AVRDude" definiert sein. Dieser Plugin ist unter "Eclipse", "Einstellungen", "AVR", "AVRDude" zu erreichen.

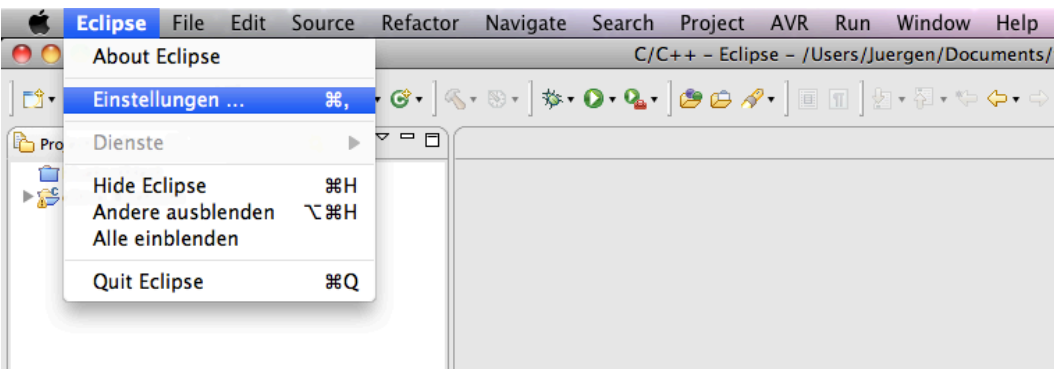

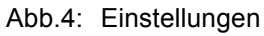

| 0 0                           | Preferences                                         |                   |
|-------------------------------|-----------------------------------------------------|-------------------|
| type filter text 🛛 🕄          | AVRDude                                             | (⇒ ∓ ⇒ <b>-</b> ▼ |
| ►General<br>▼AVR              | AVRDude Global Settings                             |                   |
| AVRDude                       | Log internal AVRDude output to console              |                   |
| Paths<br>►C/C++<br>►Help      | Use custom configuration file for AVRDude           |                   |
| ▶Install/Update<br>▶Run/Debug | AVRDude config file                                 | Browse            |
| ► Tasks                       | Programmer configurations                           |                   |
| ► Usage Data Collector        | Configuration Description                           | ( bbb             |
|                               | Configuration usb Default AVRDude Programmer Config |                   |
|                               |                                                     | Edit              |
|                               |                                                     |                   |
|                               |                                                     | Remove            |
|                               |                                                     |                   |
|                               |                                                     |                   |
|                               |                                                     |                   |
|                               |                                                     |                   |
|                               |                                                     |                   |
|                               |                                                     |                   |
|                               |                                                     |                   |
|                               | Restore Defaults                                    | Apply             |
| ?                             | Cancel                                              | ОК                |

Abb.5: AVRDude

Um die entsprechende Hardware hinzuzufügen, muss zunächst der Button "Add" gedrückt werden, wodurch eine große Auswahl an Programmern aufgelistet wird.

| 0 0                                                                                                    | Edit AVRDude Programmer                                 | Configuration New Configuration                                                                                                    |  |  |  |
|----------------------------------------------------------------------------------------------------|---------------------------------------------------------|----------------------------------------------------------------------------------------------------|--|--|--|
| Configuration name                                                                                                    | New Configuration                                       |                                                                                                    |  |  |  |
| Description                                                                                                    | Default AVRDude Programmer Configuration. Modi          | fy as required for your setup.                                                                                                    |  |  |  |
| Programmer Hardware (-c)                                                                                                    |                                                         |                                                                                                    |  |  |  |
| Arduino Arduino Arduino Arduino Arduino Armei AppNote AVR109 Boot Loader Armei AppNote AVR119 Boot Loader Armei AVR Dragon in HVSP mode Armei AVR Dragon in JSP mode Armei AVR Dragon in JSP mode Armei AVR Dragon in PD mode Armei AVR Dragon in PD mode Armei AVR ISP Armei AVR ISP Armei AVR ISP Atmei AVR ISP mode Armei JTAG ICE mkil Armei JTAG ICE mkil in debugWire mode Armei JTAG ICE mkil in isP mode Armei JTAG ICE mkil in isP mode Armei JTAG ICE mkil in isP mode Armei JTAG ICE mkil in mede |                                                         | Programmer details from [/usr/local/CrossPack-AVR-20100115/etc/avrdude.conf:373]<br>Id = "stk500v2";<br>desc = "Atmel STK500 Version 2.x firmware";<br>type = stk500v2; |  |  |  |
| Override default port (-P)                                                                                                    |                                                         |                                                                                                    |  |  |  |
| Override default baudrate (-b)                                                                                                    |                                                         |                                                                                                    |  |  |  |
| State of Parallel Port lines after A                                                                                                    | VRDude exit                                             |                                                                                                    |  |  |  |
| /Reset Line                                                                                                    |                                                         | Vcc Lines                                                                                                    |  |  |  |
| • restore to previous state                                                                                                    |                                                         | • restore to previous state                                                                                                    |  |  |  |
| <ul> <li>activated (-E reset)</li> </ul>                                                                                                    |                                                         | O activated (-E vcc)                                                                                                    |  |  |  |
| deactivated (-E noreset)                                                                                                    |                                                         | O deactivated (-E novcc)                                                                                                    |  |  |  |
| Delay between avrdude invocations<br>Command line preview                                                                                                    | milliseconds avrdude -cstk500v2 [part specific options] |                                                                                                    |  |  |  |
| (?                                                                                                    |                                                         | Cancel OK                                                                                                    |  |  |  |

Abb.6: AVR-Programmer

Hier muss nun nur noch der richtige Programmer ausgewählt, eventuell die Baud-Rate, der Port des Programmers bzw. der Name der Konfiguration festgelegt werden. Zum Abschluss sollte noch unter "Paths" die Pfade zum Compiler überprüft werden.

| 0 0                                                                       |                                                                                             | Preferences                                                                                                    |                |
|---------------------------------------------------------------------------|---------------------------------------------------------------------------------------------|----------------------------------------------------------------------------------------------------|----------------|
| type filter text                                                          | Paths                                                                                       |                                                                                                    | ⇔ - ⇔ - ▼      |
| ▶General<br>▼AVR<br>AVRDude<br>Paths<br>▶C/C++<br>▶Help                   | Path Settings for the AVF<br>Disable search for system<br>Note: If disabled, a mar          | R Eclipse Plugin<br>stem paths at startup<br>nual rescan may be required when a new avr-gcc toolchain has been in                                                                                                    | stalled.       |
| ▶Install/Update<br>▶Run/Debug<br>▶Tasks<br>▶Team<br>▶Usage Data Collector | Path to<br>AVR-GCC<br>GNU make<br>AVR Header Files<br>AVRDude<br>(a) Atmel Part Description | Source         Current value           System /usr/local/CrossPack-AVR-20100115/bin           System /usr/local/CrossPack-AVR-20100115/bin           System /usr/local/CrossPack-AVR-20100115/bin           System /usr/local/CrossPack-AVR-20100115/bin           on Files | Edit<br>Rescan |
|                                                                           |                                                                                             | (Restore Defaults)                                                                                                    | Apply          |
| ?                                                                         |                                                                                             | Cancel                                                                                                    | ОК             |

Abb.7: Paths

### 5 dfu-programmer

#### 5.1 USB-Bibliothek

Damit der dfu-programmer den angeschlossenen Mikrocontroller richtig erkennt, sind zwingend die entsprechenden USB-Bibliotheken für den entsprechenden Mikrocontroller notwendig. Diese können direkt von der Seite "http://www.ellert.se/twain-sane/" geladen werden. Für eine schnelle Installation ohne jeglichen Aufwand sollte hier je nach System das binary package von "libusb" geladen werden. Erfahrene Nutzer können sich natürlich hier auch die Sourcefiles downloaden und die Bibliothek selbst kompilieren.

#### 5.2 dfu-programmer installieren

Der dfu-programmer ist ein USB-Flash Tool für AVR Mikrocontroller, welche einen Bootloader besitzen. Dieses Programm ist vergleichbar mit dem FH-Tool oder ATMEL Flip. Dieses Tool muss als Einziges leider von Hand kompiliert werden. Dazu werden die Sourcefiles von "http://sourceforge.net/projects/dfu-programmer/" geladen, in einen beliebigen Ordner entpackt und anschließend über "Programme", "Dienstprogramme", "Terminal" konfiguriert und kompiliert. Ich empfehle hier den dfu-programmer in der Version 0.5.2 zu verwenden, da die Version 0.5.4 Probleme bei der Konfiguration unter Mac OSX 10.6 macht. Zur Konfiguration und Kompilierung wechselt man im Terminal in das entpackte Verzeichnis über den Befehl "cd Beispielverzeichnis/.../dfu-programmer-0.5.2"("..." steht für die Verzeichnisse bis zu dem entpacken dfu-programmer Verzeichnis). Anschließend wird das Skript bootstrap.sh ausgeführt. Dies geschieht über den Befehl "./bootstrap.sh".

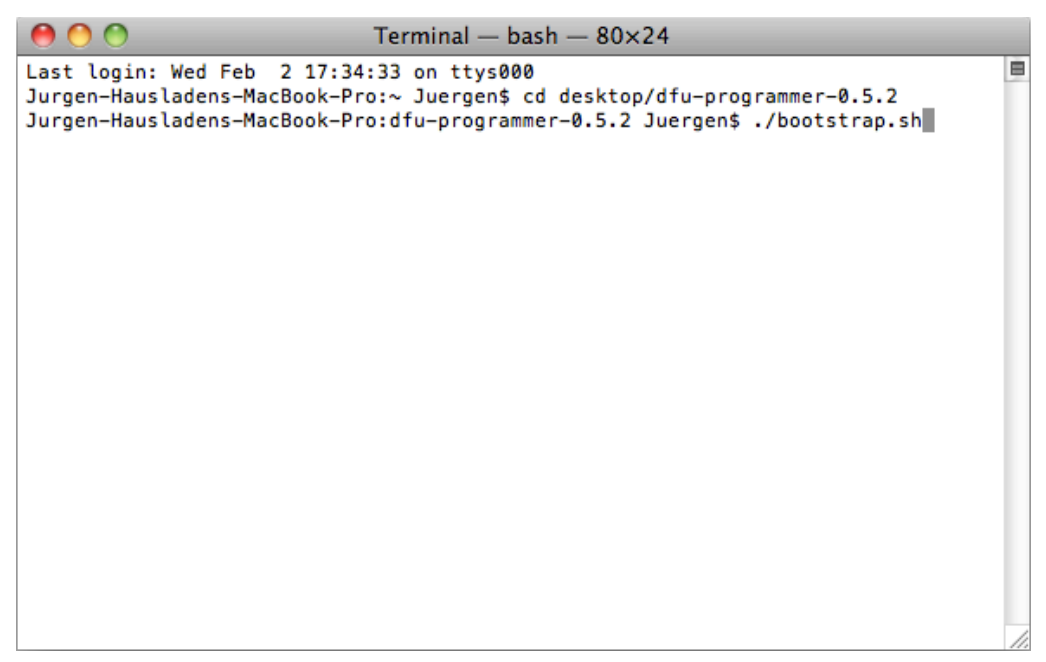

Im nächsten Schritt konfigurieren wir das Projekt für die Kompilierung über den Befehl "./configure". Ist dies geschehen, wird das Projekt über den Befehl "make" kompiliert. Zum Installieren muss nun nur noch der Befehl "make install" ausgeführt werden. Sollte hier ein Fehler auftreten, so wurde höchstwahrscheinlich aufgrund der fehlenden administrativen Rechte, der Zugriff für die Installation verweigert. Für diesen Fall lautet der Befehl wie folgt "sudo make install". Dabei wird für die Authentifizierung als root vor der Installation nach dem Benutzer-Passwort gefragt.

Wurden all diese Schritte erfolgreich durchgeführt, so kann nun über die folgenden Befehle der Mikrocontroller über den Terminal geflasht werden:

Syntax: dfu-programmer <Mikrocontrollertyp> <Befehl>

| dfu-programmer at90usb162 erase          | Löscht den kompletten Mikrocontroller |
|------------------------------------------|---------------------------------------|
| dfu-programmer at90usb162 flash main.hex | Flasht das Programm "main.hex" auf    |
|                                          | den Mikrocontroller                   |
| dfu-programmer at90usb162 start          | Startet das eben geflashte Programm   |

### 6 Erstellen eines AVR-Projektes

#### 6.1 Projektkonfiguration

Zum Erstellen eines AVR-Projektes wird im Menü "File" der Punkt "New" und im weiteren der Punkt "Project" angeklickt.

| 🗯 Eclipse                                                                                                    | File                     | Edit                                   | Source         | Refactor  | Navigate           | Search                                                               | Project                                    | AVR      | Run     | Window   | Help                                                  |  |  |  |
|----------------------------------------------------------------------------------------------------|--------------------------|----------------------------------------|----------------|-----------|--------------------|----------------------------------------------------------------------|--------------------------------------------|----------|---------|----------|-------------------------------------------------------|--|--|--|
| Image: Constraint of the second second se | Nev<br>Ope<br>Clo<br>Clo | v<br>en File<br>se<br>se All           |                |           | C第N ▶<br>第₩<br>合業₩ | i Mal<br>i C+<br>i C P<br>i C P<br>i Pro                             | kefile Proj<br>+ Project<br>roject<br>ject | ject wit | h Exist | ing Code | nts/wor                                               |  |  |  |
| i bluetoothtest<br>► 🥵 eStick_Blueto                                                                                                    | Rev                      | Save<br>Save A<br>Save A<br>vert       | s<br>          |           | 쁐S<br>슙쁐S          | Convert to a C/C++ Project<br>Source Folder<br>Folder<br>Source File |                                            |          |         |          | Convert to a C/C++ Project<br>Source Folder<br>Folder |  |  |  |
|                                                                                                    | Mov<br>Ren<br>@ I<br>Cor | ve<br>ame<br>Refresl<br><b>ivert L</b> | n<br>ine Delim | iiters To | F2<br>F5           | h Hea<br>↑ File<br>Ca<br>↑ Tas                                       | ader File<br>from Ter<br>ss<br>k           | nplate   |         |          |                                                       |  |  |  |
|                                                                                                    | ا 👜                      | Print                                  |                |           | жP                 | 📑 Oth                                                                | ner                                        |          |         | Ħ        | 8N                                                    |  |  |  |
|                                                                                                    | Swi<br>Res               | tch Wo<br>tart                         | orkspace       |           | Þ                  |                                                                      | _                                          |          |         | _        |                                                       |  |  |  |
|                                                                                                    | ès<br>Z                  | lmport<br>Export                       |                |           |                    |                                                                      |                                            |          |         |          |                                                       |  |  |  |
|                                                                                                    | Pro                      | perties                                | ;              |           | жI                 |                                                                      |                                            |          |         |          |                                                       |  |  |  |

Abb.9: Projekt erstellen

Anschließend öffnet sich ein Fenster mit der Auswahl der Programmiersprache. Hier wird der Punkt "C Project" im Menü "C/C++" ausgewählt.

| 00               | Ne                          | w Project |        |          |
|------------------|-----------------------------|-----------|--------|----------|
| Select a wizard  |                             |           |        |          |
| Create a new C p | project                     |           |        |          |
|                  |                             |           |        |          |
| Wizards:         |                             |           |        |          |
| type filter text |                             |           |        | )        |
| V 🗁 General      |                             |           |        |          |
| Project          |                             |           |        |          |
| C Proje          | :t                          |           |        |          |
| C++ Pr           | oject                       |           |        |          |
| Makefile         | e Project with Existing Coo | e         |        |          |
|                  |                             |           |        |          |
|                  |                             |           |        |          |
|                  |                             |           |        |          |
|                  |                             |           |        |          |
|                  |                             |           |        |          |
|                  |                             |           |        |          |
|                  |                             |           |        |          |
|                  |                             |           |        |          |
|                  |                             |           |        |          |
|                  |                             |           |        |          |
|                  |                             |           |        |          |
|                  |                             |           |        |          |
| (?)              | ( < Back )                  | lext >    | Cancel | ( Finish |
|                  | 40. Dec en en en            |           |        |          |

Abb.10: Programmiersprachenauswahl

Ist der Eintrag ausgewählt, wird über den Button "Next" der nächste Konfigurationsschritt eingeleitet. Hier spezifiziert man unter "Project Name" den Projektnamen und wählt darunter "AVR Cross Target Application" und "Empty Project" aus.

| \varTheta 🔿 🔿 СР                                                                                                    | roject                             |  |  |
|----------------------------------------------------------------------------------------------------|------------------------------------|--|--|
| C Project<br>Create C project of selected type                                                                                                    |                                    |  |  |
| Project name: Beispielprojekt           Image: Beispielprojekt           Image: Beispielprojekt | space/Beispielprojekt Browse       |  |  |
| Project type:                                                                                                    | Toolchains:                        |  |  |
| V Construction     AVR Cross Target Application       AVR Cross Target Static Library     AVR-CCC Toolchain       AVR Cross Target Static Library     AVR-CCC Toolchain       AVR Cross Target Static Library     AVR-CCC Toolchain       AVR Cross Target Static Library     AVR-CCC Toolchain                                                                                                    |                                    |  |  |
| Show project types and toolchains only if                                                                                                    | they are supported on the platform |  |  |
| (?) ( < Back Nex                                                                                                    | t > Cancel Finish                  |  |  |

Abb.11: AVR Projekt Auswahl

Durch Bestätigen mit "Next" wird wieder das nächste Menü angezeigt. Hier kann zwischen den Build-Konfigurationen gewählt werden. Da mit dem e-Stick nicht gedebuggt werden kann, wird hier nur der Punkt "Release" angewählt.

| \varTheta 🔿 🕙 C Project                                                                                                    |                         |
|----------------------------------------------------------------------------------------------------|-------------------------|
| Select Configurations<br>Select platforms and configurations you wish to deploy on                                             |                         |
| Project type:     AVR Cross Target Application       Toolchains:     AVR-GCC Toolchain       Configurations:     Configuration |                         |
| ■ 🗱 Debug<br>☑ 🛞 Release                                                                                                    | Select all Deselect all |
| Use "Advanced settings" button to edit project's properties.<br>Additional configurations can be added after project creation. | Advanced settings       |
| Use "Manage configurations" buttons either on toolbar or on pr       (?)       < Back                                          | incel Finish            |

Abb.12: Build- Konfiguration

Nun muss nur noch der Button "Finish" gedrückt werden um das Projekt anzulegen. Das Projekt ist jederzeit im Project Explorer einsehbar.

#### 6.2 Anlegen der C-Source Datei

Um nun das C-Sourcefile für den späteren Programmcode anzulegen, muss über einen Rechtsklick auf das Projekt über "New" und "Source File" eine neue C Datei angelegt werden. Dieser Prozess ist bei H-Files analog.

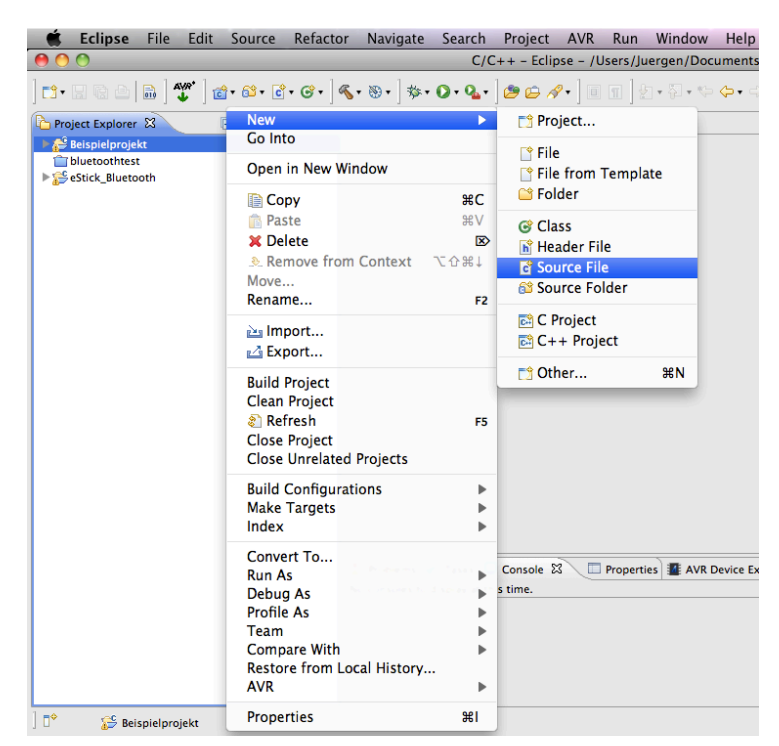

Abb.13: C-Sourcefile anlegen

In dem nun aufgegangenen Fenster muss nun nur noch der Name der C-Datei eingegeben und mit "Finish" abgeschlossen werden.

| 00             | New Source File           |           |
|----------------|---------------------------|-----------|
| Source File    |                           |           |
| Create a new s | ource file.               | C         |
| Source folder: | Beispielprojekt           | Browse    |
| Source file:   | Beispielprojekt.c         |           |
| Template:      | Default C source template | Configure |
|                |                           |           |
|                |                           |           |
|                |                           |           |
|                |                           |           |
|                |                           |           |
|                |                           |           |
| ?              | Cancel                    | Finish    |

Abb.14: Source-File Konfiguration

#### 6.3 Auswahl des Programmers (optional)

Diese Option würde benötigt werden, wenn der Mikrocontroller über einen externen Programmer programmiert werden würde. Um diesen für das Projekt einzurichten, muss dieser über AVRDude ausgewählt werden. Dazu wählt man durch einen Rechtsklick auf das Projekt den Punkt "Properties".

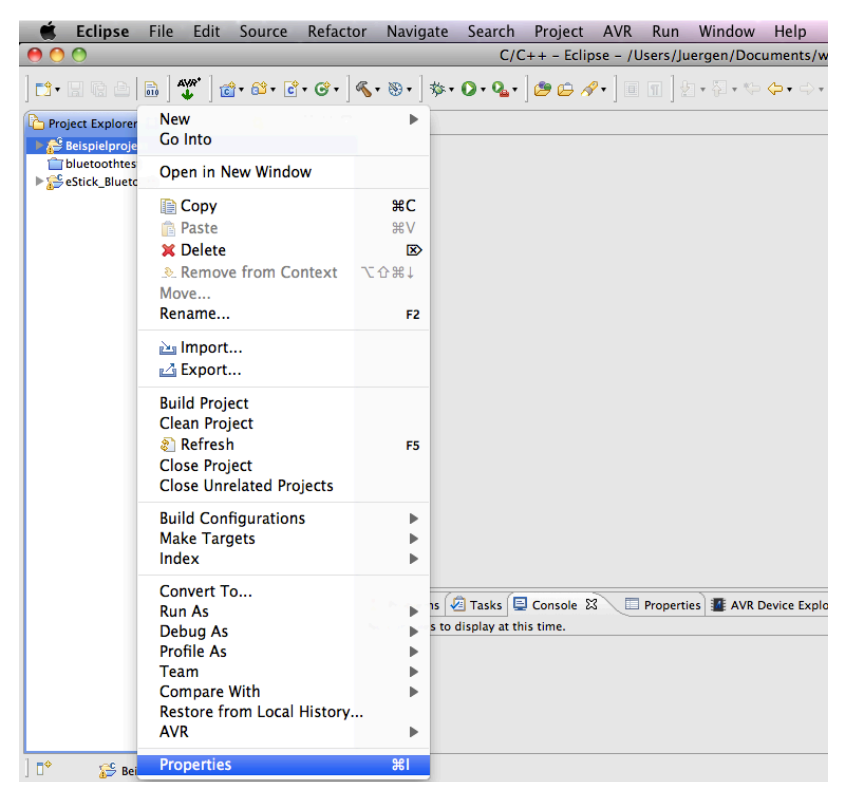

Abb.15: Projekteigenschaften

Anschließend daran geht ein Menü auf, wodurch der Eintrag "AVR" und weiters der Eintrag "AVRDude" gewählt werden kann. Dieser erlaubt die Auswahl des Programmers. Jedoch muss dieser vorher wie in Kapitel 4.3 beschrieben konfiguriert worden sein.

| 00                                 | Properties for Beispielprojekt                                                                                                    |
|------------------------------------|----------------------------------------------------------------------------------------------------|
| type filter text                   | AVRDude 🗘 🗘 🗸 🚽                                                                                                    |
| ► Resource                         |                                                                                                    |
| ▼AVR<br>AVRDude<br>Target Hardware | Configuration: Release [ Active ]                                                                                                    |
| Builders<br>►C/C++ Build           |                                                                                                    |
| C/C++ General                      | Programmer     Flash / EEPROM     Fuses     Lockbits     Advanced     Other                                                                                                    |
| Run/Debug Settings                 | Programmer configuration                                                                                                    |
| Task Repository<br>WikiText        | Configuration usbtiny                                                                                                    |
|                                    |                                                                                                    |
|                                    |                                                                                                    |
|                                    | JTAG ICE BitClock                                                                                                    |
|                                    | Specify the bit clock period in microseconds for the JTAG interface or the ISP clock (JTAG ICE only).<br>Set this to > 1.0 for target MCUs running with less than 4MHz on a JTAG ICE.<br>Leave the field empty to use the preset bit clock period of the selected Programmer. |
|                                    | JTAG ICE bitclock                                                                                                    |
|                                    | BitBang Programmer Bit State Change Delay                                                                                                    |
|                                    | Specify the delay in microseconds for each bit change on bitbang-type programmers.<br>Set this when the the host system is very fast, or the target runs off a slow clock<br>Leave the field empty to run the 15P connection at max speed.                                    |
|                                    | Bit state change delay                                                                                                    |
|                                    |                                                                                                    |
|                                    | - AVIDude command line previou                                                                                                    |
|                                    | avrdude -pm16 -cstk600pp                                                                                                    |
|                                    | -Uflash:w:Beispielprojekt.hex:a                                                                                                    |
|                                    |                                                                                                    |
|                                    | Copy Project Settings Restore Defaults Apply                                                                                                    |
| ?                                  | Cancel OK                                                                                                    |

Abb.16: Programmer Auswahl

Weiters ist es anzuraten die FUSE-Bits im Tab "Fuses" zu setzen. Diese können auch über ein Icon neben dem Eintrag "direct hex values" vom Mikrocontroller ausgelesen werden. Zum Abschluss muss noch über den Unterpunkt "Target Hardware" im AVR Menüpunkt, der Mikrocontroller ausgewählt und die Clockfrequenz gesetzt werden. Diese Werte können ebenfalls auch automatisch über "Load from MCU" ausgelesen werden.

| 00                                                                                                    | Properties for Beispielprojekt   |                                             |
|----------------------------------------------------------------------------------------------------|----------------------------------|---------------------------------------------|
| type filter text                                                                                                    | Target Hardware                  | \$                                          |
| Resource<br>♥AVR<br>AVRDude<br>Builders<br>▶C/C++ Build<br>♥C/C++ Build<br>Project References<br>Run/Debug Settings<br>₱Task Repository<br>WikiText | Configuration: Release [Active]  | (Manage Configurations)                     |
|                                                                                                    | MCU Type ATmega16 CLoad from MCU |                                             |
|                                                                                                    | MCU Clock Frequency 1000000      |                                             |
|                                                                                                    |                                  |                                             |
|                                                                                                    | Сору                             | Project Settings (Restore Defaults) (Apply) |
| ?                                                                                                    |                                  | Cancel OK                                   |

Abb.17: Target Hardware

#### 6.4 Kompilieren

Das erstellte Projekt kann wenn alle Schritte befolgt wurden über das Hammer-Symbol kompiliert werden. Achtung: Auf die Richtige Konfiguration achten (Debug bzw. Release).

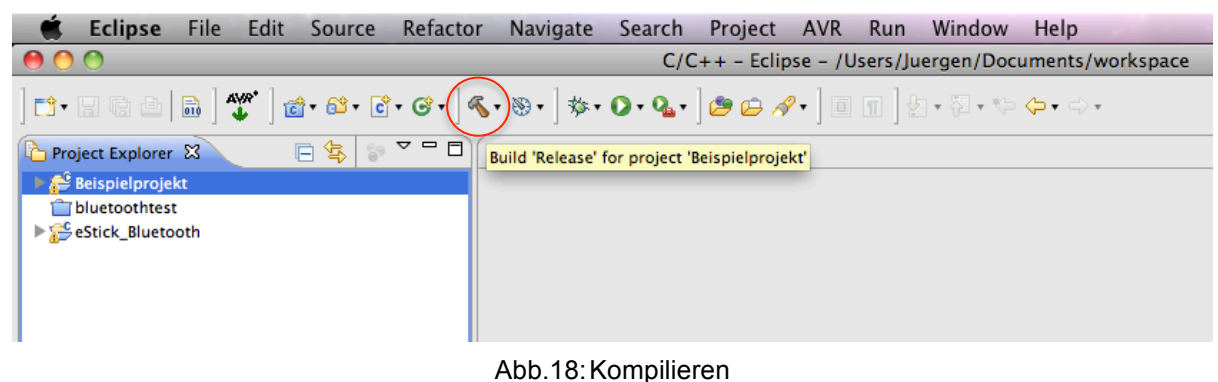

#### Abb. 10. Komplitere

#### 6.5 Programmieren

Um das Projekt bei angeschlossenen Programmer auf den AVR zu laden, muss lediglich der grüne AVR Upload Button gedrückt werden. Diese Option ist beim e-Stick leider nicht verfügbar.

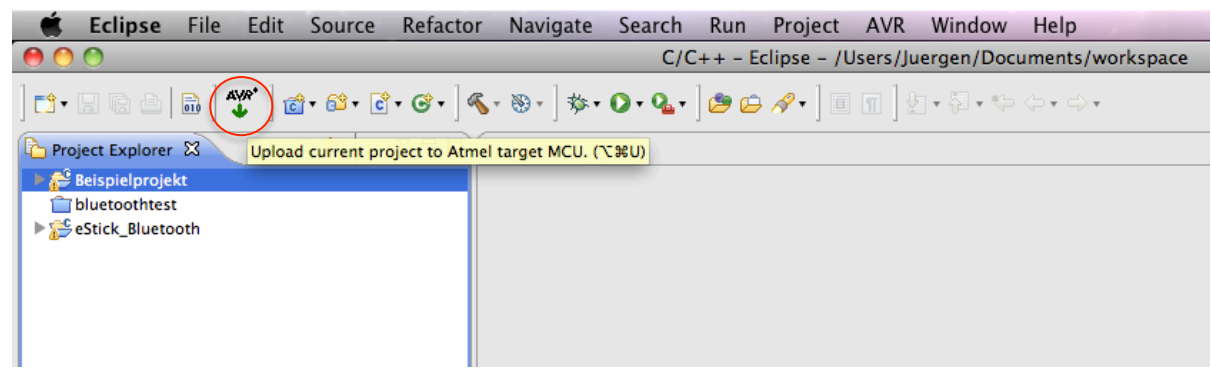

Abb.19: Programmieren des Mikrocontrollers

#### 6.6 Flashen

Zum Flashen des Mikrocontrollers wird wie in Kapitel 5.2 beschrieben über "Programme", "Dienstprogramme", "Terminal" ein Terminalfenster aufgerufen, über welches mit dem Befehl "cd Beispielverzeichnis/.../Hexfileordner" zu dem Ordner navigiert wird in dem sich das erstellte Hexfile befindet. Unter Eclipse befindet sich dieses Verzeichnis standardmäßig im Hauptprojektverzeichnis und trägt den Namen "Release" bzw. "Debug". Anschließend daran wird der e-Stick über den Befehl "dfu-programmer at90usb162 erase" gelöscht, mit dem Befehl "dfu-programmer at90usb162 flash filename.hex" geflasht und das Programm über den Befehl "dfu-programmer at90usb162 start" gestartet.

```
■ Terminal — bash — 80×24
Last login: Wed Feb 2 17:43:43 on ttys000
Jurgen-Hausladens-MacBook-Pro:~ Juergen$ cd documents/workspace/eStick_Bluetooth
/Release
Jurgen-Hausladens-MacBook-Pro:Release Juergen$ dfu-programmer at90usb162 erase
Jurgen-Hausladens-MacBook-Pro:Release Juergen$ dfu-programmer at90usb162 flash e
Stick_Bluetooth.hex
Validating...
2950 bytes used (24.01%)
Jurgen-Hausladens-MacBook-Pro:Release Juergen$ dfu-programmer at90usb162 start
Jurgen-Hausladens-MacBook-Pro:Release Juergen$ dfu-programmer at90usb162 start
Jurgen-Hausladens-MacBook-Pro:Release Juergen$ dfu-programmer at90usb162 start
```

Abb.20: dfu-programmer Flashvorgang

# Abbildungsverzeichnis

| Abb.1:  | Eclipse Programmordner4                      |
|---------|----------------------------------------------|
| Abb.2:  | Eclipse Plugin-Manager4                      |
| Abb.3:  | Eclipse AVR-Plugin Installation5             |
| Abb.4:  | Einstellungen6                               |
| Abb.5:  | AVRDude                                      |
| Abb.6:  | AVR-Programmer                               |
| Abb.7:  | Paths7                                       |
| Abb.8:  | dfu-programmer konfigurieren & installieren8 |
| Abb.9:  | Projekt erstellen9                           |
| Abb.10: | Programmiersprachenauswahl10                 |
| Abb.11: | AVR Projekt Auswahl10                        |
| Abb.12: | Build- Konfiguration11                       |
| Abb.13: | C-Sourcefile anlegen12                       |
| Abb.14: | Source-File Konfiguration12                  |
| Abb.15: | Projekteigenschaften13                       |
| Abb.16: | Programmer Auswahl14                         |
| Abb.17: | Target Hardware                              |
| Abb.18: | Kompilieren                                  |
| Abb.19: | Programmieren des Mikrocontrollers15         |
| Abb.20: | dfu-programmer Flashvorgang16                |